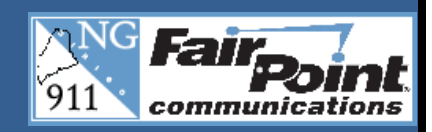

## **PERFORMANCE ALERT**

The **ALI Print** button in the **ALI Tools** is used when it is necessary to print the ALI screen. The two ways to do this are detailed below.

1. ALI Print from a call:

The **ALI Print** button is available when you are on a 911 call. It is located in the top middle of the Guardian screen in the **ALI Tools**.

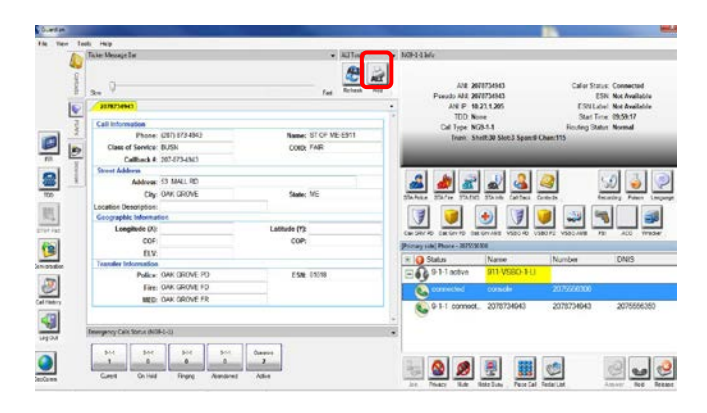

a. While on a call the **ALI Print** button will become available.

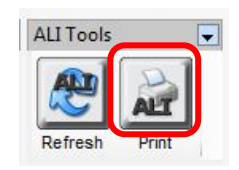

b. Click the ALI Print button and it will immediately print to your printer.

2. ALI Print button from Call History.

The **ALI Print** button is available for a call opened from the **Call History** window. The **Call History** button is located on the **Left Navigation Bar**.

To use:

a. Click on the **Call History** button to view past calls.

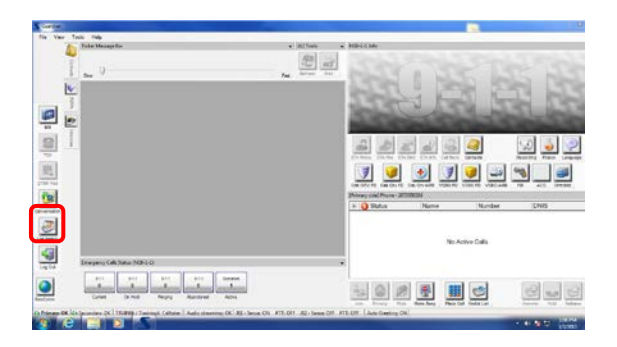

- b. Locate call and highlight it.
- c. Click on the **ALI** button in the bottom left of the **Call History** screen to redisplay the ALI of the chosen call.

| 1          | Ticker Message Bar          |                    |            |                       | •         | ALI Tool        |    |
|------------|-----------------------------|--------------------|------------|-----------------------|-----------|-----------------|----|
| Contacts   | Slow 0                      |                    |            |                       | Fast      | Refreat Des     | J  |
|            | CalDistory/20787352         | 69/                |            |                       |           |                 | •  |
| 2          | Call Information            |                    |            |                       |           |                 | 1  |
| -1 2       | Phone:                      | (207) 873-5269     |            | Name:                 | ST OF ME- | E911            |    |
|            | Class of Service:           | BUSN               |            | COID:                 | FAIR      |                 |    |
| RR         | Callback #:                 | 207-873-5269       |            |                       |           |                 |    |
|            | Street Address              |                    |            |                       |           |                 |    |
| 100        | Address:                    | 1 DEPOSIT DR       |            |                       |           |                 |    |
| TDD.       | City:                       | OAK GROVE          |            | State:                | ME        |                 |    |
| 199        | Location Description:       |                    |            |                       |           |                 |    |
| 223        | Geographic Information      |                    |            |                       |           |                 |    |
| IF Pad     | Longitude (X):              |                    |            | Latitude (Y):         |           |                 |    |
| 201        | COF:                        |                    |            | COP:                  |           |                 |    |
|            | ELV:                        |                    |            |                       |           |                 |    |
|            | Transfer Information        |                    |            |                       |           |                 |    |
| TTO I      | Police:                     | E SN: 01018        |            |                       |           |                 |    |
|            | Fire:                       | Call History       |            |                       |           |                 |    |
| Titleton y | MED:                        | OAK GROVE FR       | ANI        | Start Time            | V DNIS    | Call Type       | AL |
|            |                             |                    | 2070735047 | 3/3/2015 9:47:20 AM   | 911       | Emergency       | 20 |
|            |                             |                    | 2074536283 | 2/18/2015 10:49:59 AM | 911       | Emergency       | 20 |
| og Out     | Emergency Calls Status (No. | (-1-1)             | 2016/30263 | 2013/2010 3/20/02 PM  | 311       | Funet Bench.    | 20 |
|            | 81.1 81.1                   | - ALL              | 2078735269 | 2/13/2015 5:14 23 PM  | 911       | Emergency       | 20 |
|            | 0 0                         | 0                  | 2020222222 | 0100015 011 07 04     | 011       | Construction of | 20 |
| _          | Current On Hold             | Binging            | 2078735269 | 2/13/2015 9 10 53 PM  | 911       | Emergency       | 20 |
| Comm       |                             |                    | 2078735349 | 2/11/2015 2:28:45 PM  | 911       | Emergency       | 20 |
| rimary: OK | Secondary: OK TRAIN06 / T   | rainingA Calitaker | 2078735308 | 2/11/2015 2 28 23 PM  | 911       | Finantary       | 20 |
|            |                             |                    |            | 4                     |           | <u>_</u>        |    |

d. Click on the ALI Print button and it will immediately print to your printer.

## NOTE: After printing the ALI screen dispose of the prints appropriately.

## Please continue to contact the FERC with any system issues

March 5, 2015

Version 1